### MC210 - Quick Start Guide - page 1

# 

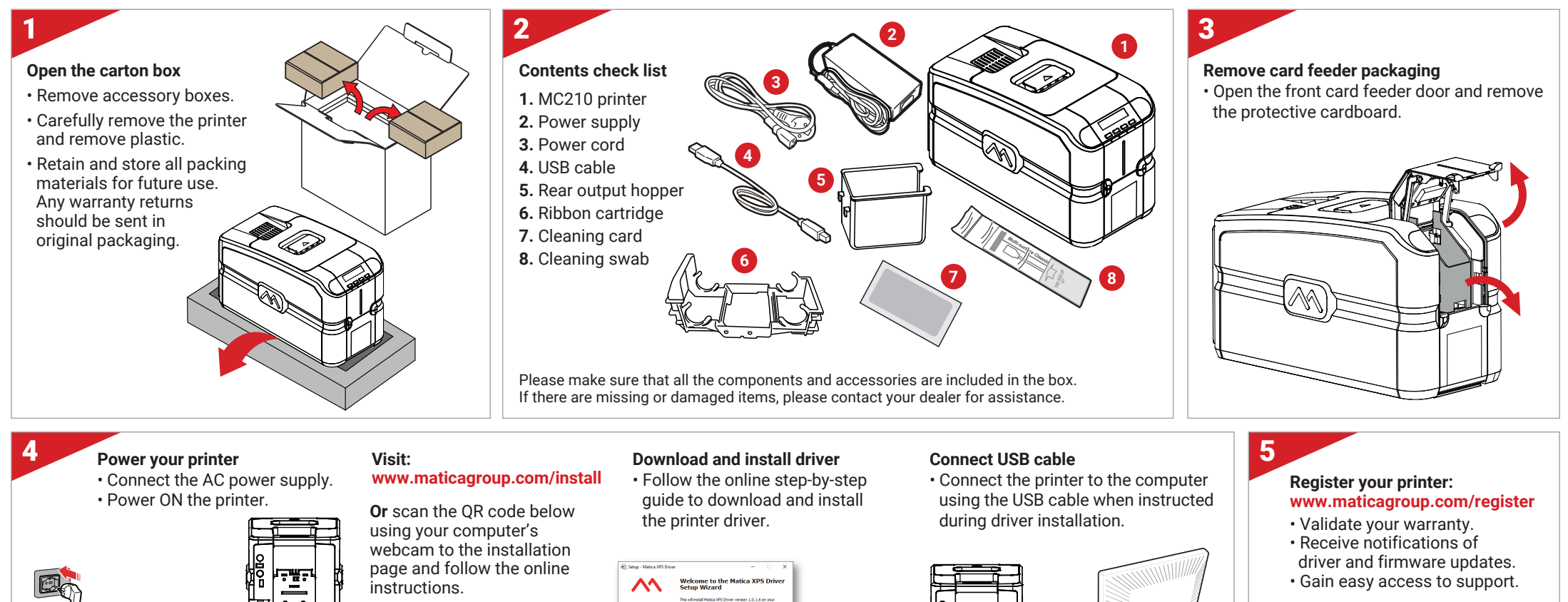

### **Register: via mobile**

• Scan the QR code to the registration page and follow the online instructions.

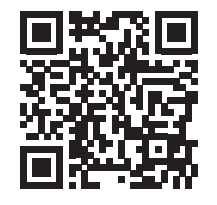

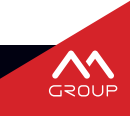

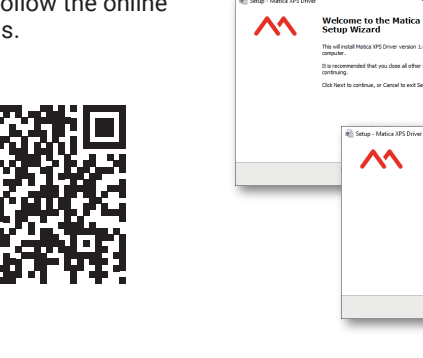

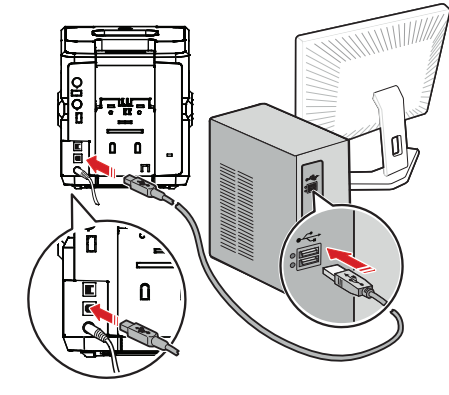

Drish

## MC210 - Quick Start Guide - page 2

# 

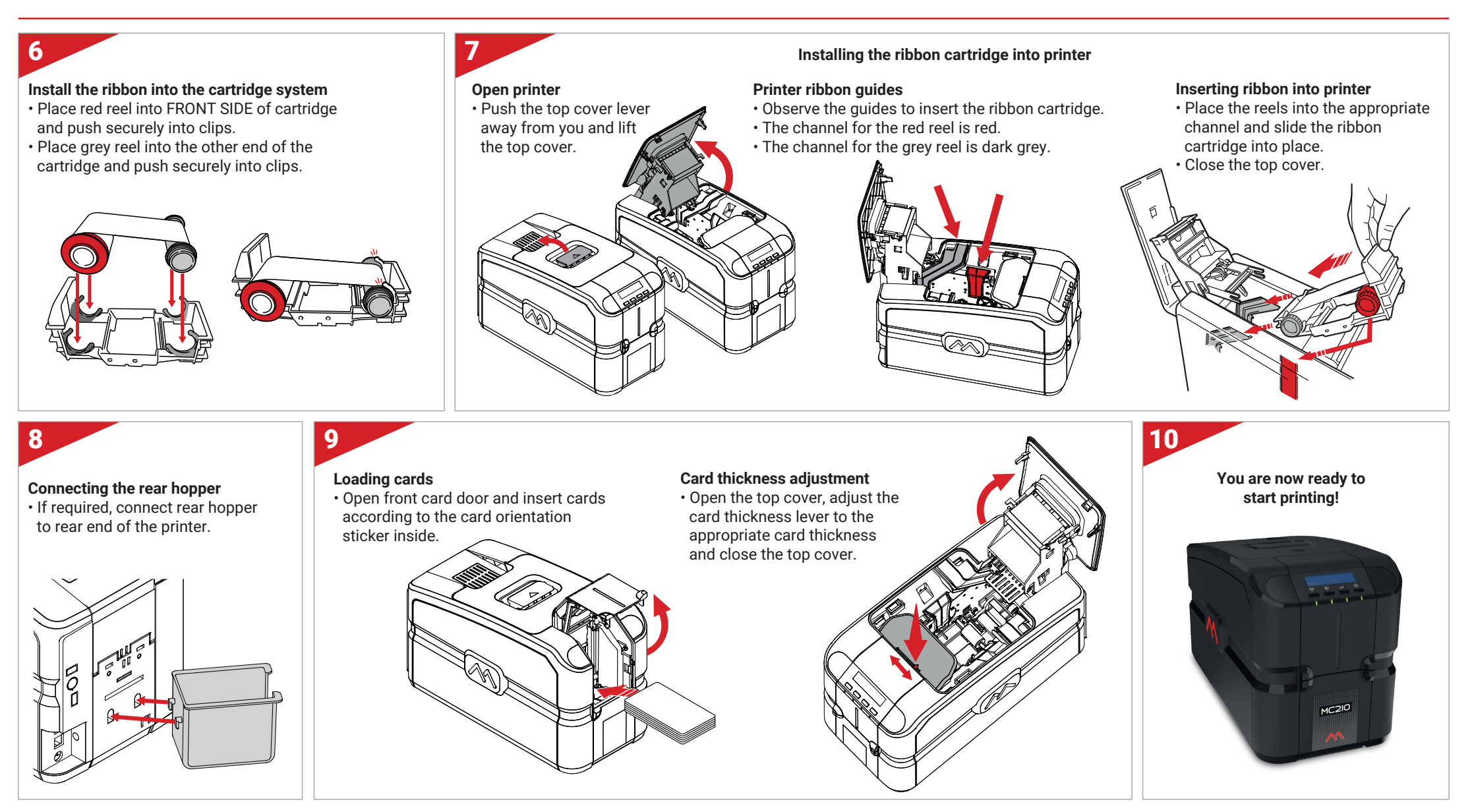

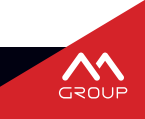